# How To Apply PAMM Investor Account In BlackBull

# BICKBUI

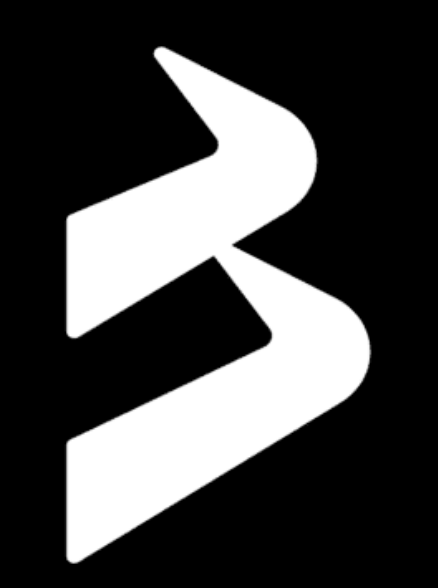

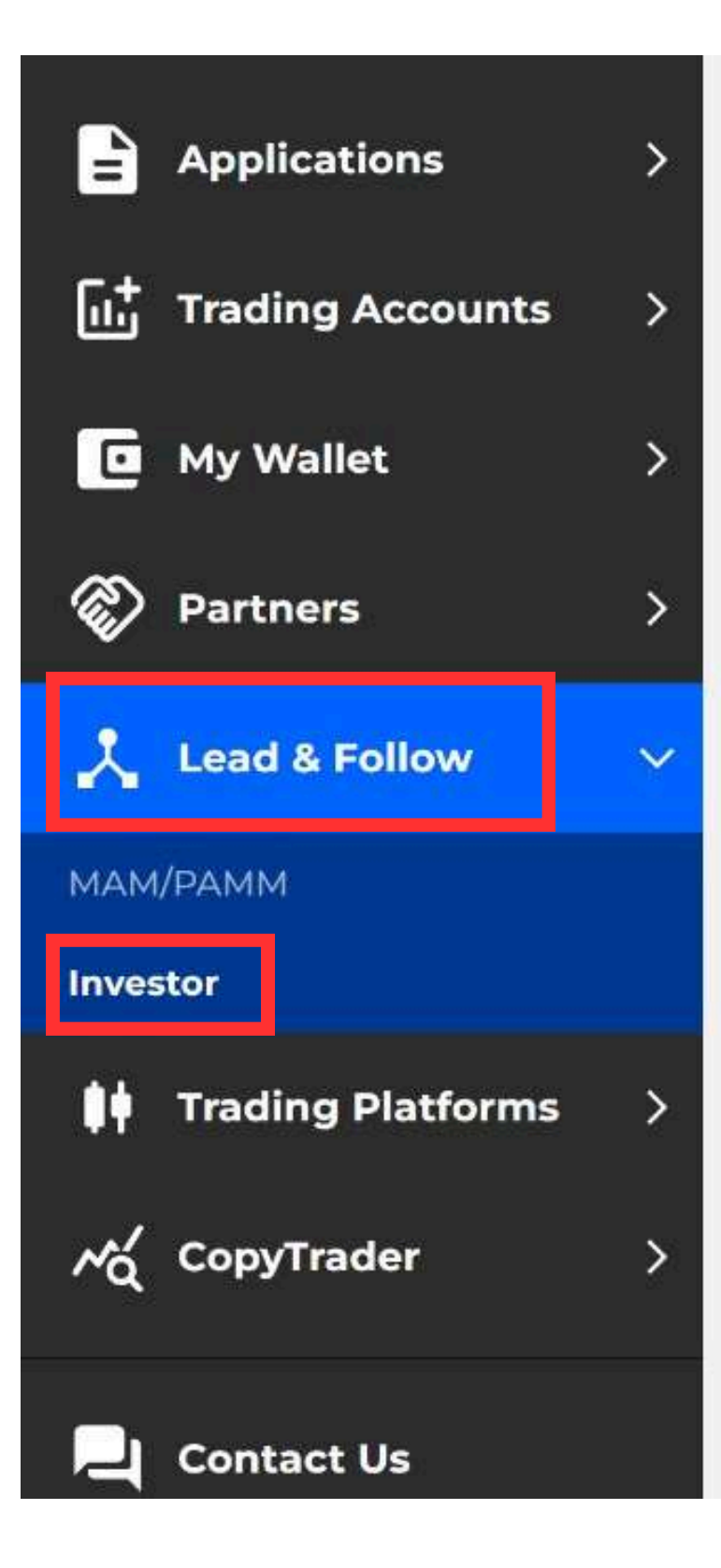

#### Follow

Traders can follow trades made by others, direct into their BlackBull Markets trading account. Social Trading may be an ideal service for traders who are interested in the markets yet are short of time, have a lack market education, or just simply wish to have someone else trade on their behalf.

# Step 1 : Firstly, Login into Blackbull. Then, click "Lead & Follow". After that, click "Investor" and "Open Investor Account".

OPEN INVESTOR ACCOUNT

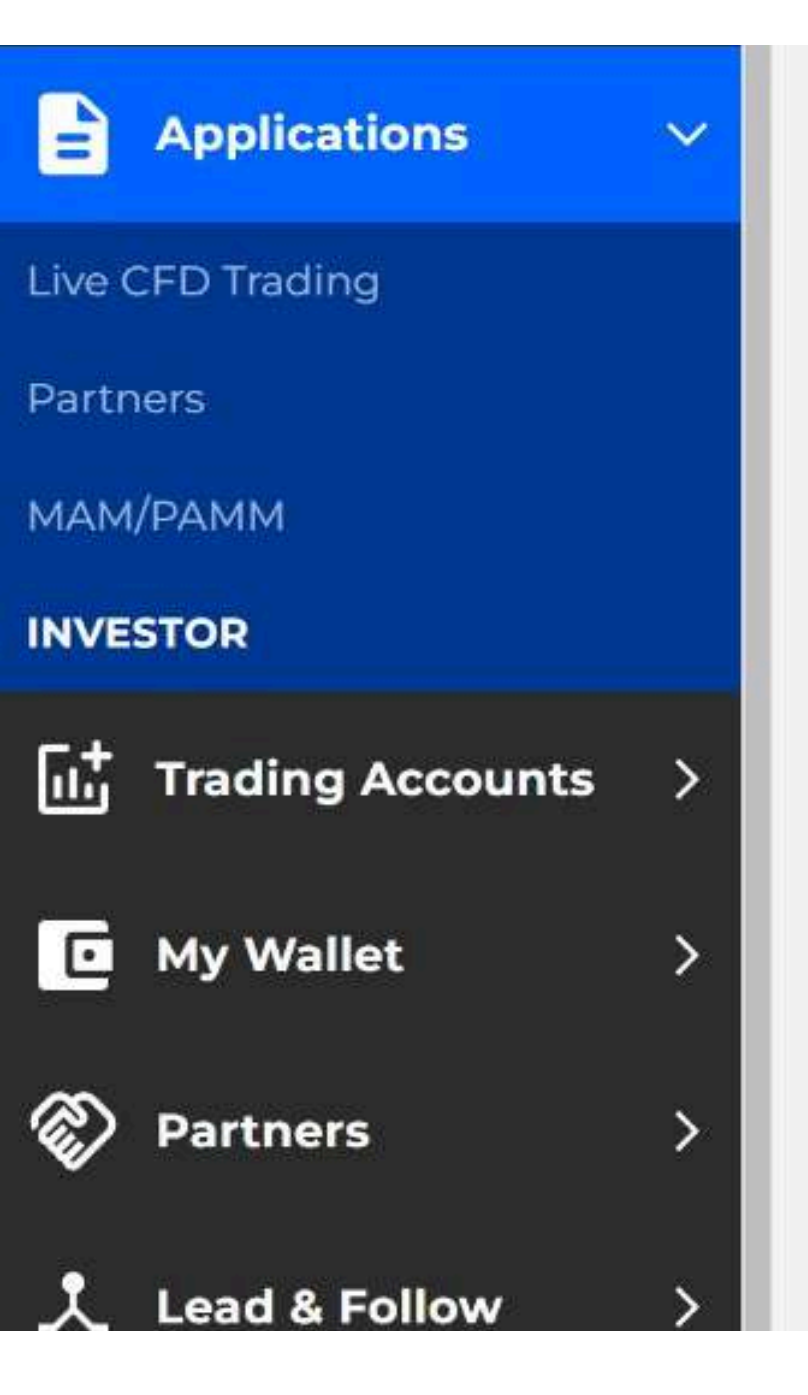

| Date                | MAM                  | Platform |
|---------------------|----------------------|----------|
| 2024-05-16 02:24:56 | Bloomex Growth Fund  | MT4      |
| 2024-05-21 09:32:15 | Bloomex Balance Fund | MT4      |
| 2024-05-27 08:24:09 | Bloomex Alpha Fund   | MT4      |

#### Step 2: Click "Search", type "Bloomex" .

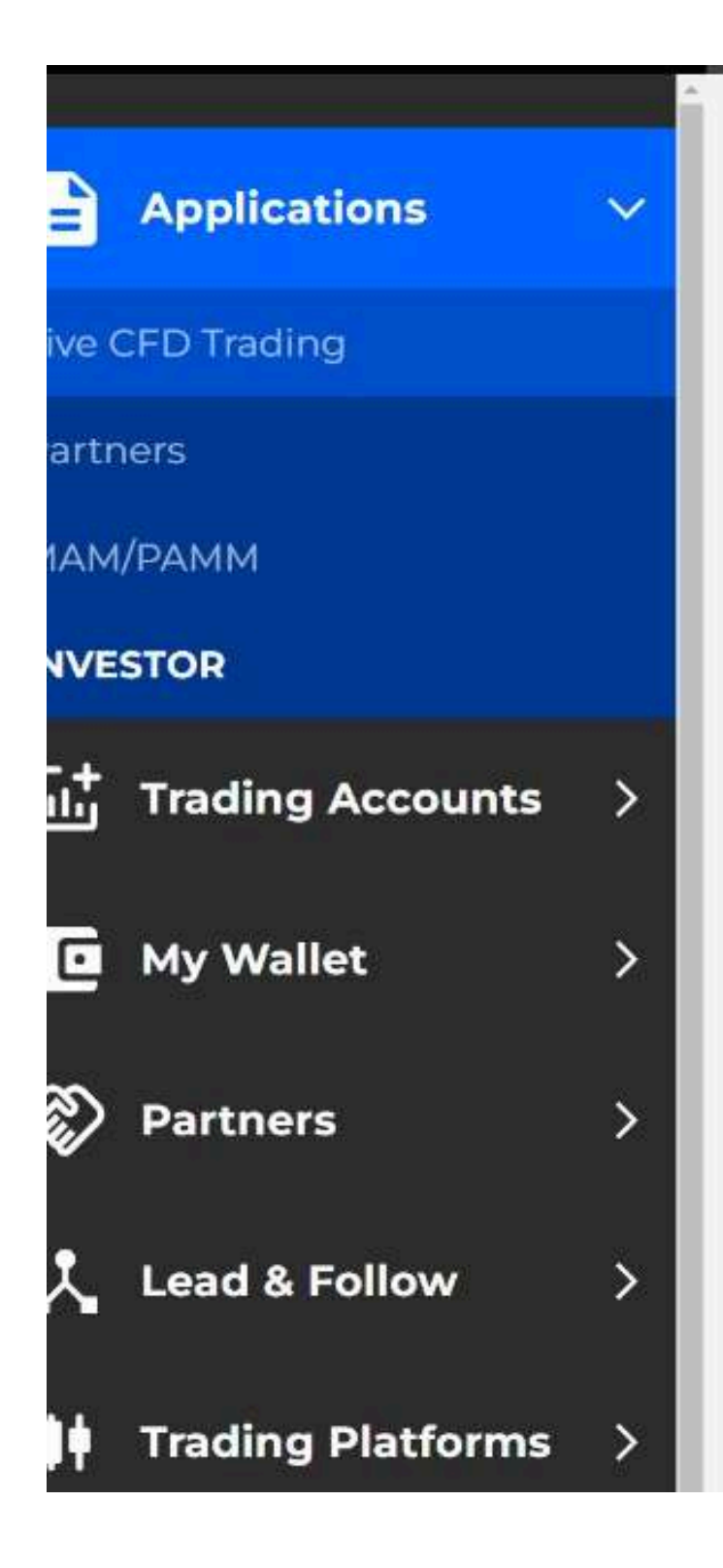

#### Lead and Follow List

| ۲      | 2024-05-27 08:24:09 | Blo |
|--------|---------------------|-----|
| 0      | 2024-05-21 09:32:15 | Blo |
| 0      | 2024-05-16 02:24:56 | Blo |
| Select | Date                | MAI |

#### (MAM) Lead and Follow Details

| MAM Reward (%) | Minimum Deposit | Minimum Withdrawal | Minimu |
|----------------|-----------------|--------------------|--------|
| 40             | 100             | 10                 | 7 days |

## **Step 3: Choose your fund, click "Apply".**

|                    | bloomex  |  |
|--------------------|----------|--|
| M                  | Platform |  |
| oomex Growth Fund  | MT4      |  |
| oomex Balance Fund | MT4      |  |
| oomex Alpha Fund   | MT4      |  |
|                    |          |  |
|                    |          |  |
|                    |          |  |
|                    |          |  |
|                    |          |  |

imum Investment

Terms

lays

Bloomex Alpha Fun d Category: High Ri sk Annual Projecte d Return: 80%-20 -----

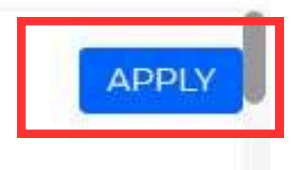

### **Confirm Application**

Your application will be sent to admin for approval.

agree to the <u>Terms & Conditions</u>

## Step 4: Click "Agree", & click "Confirm".

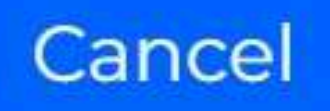

Confirm

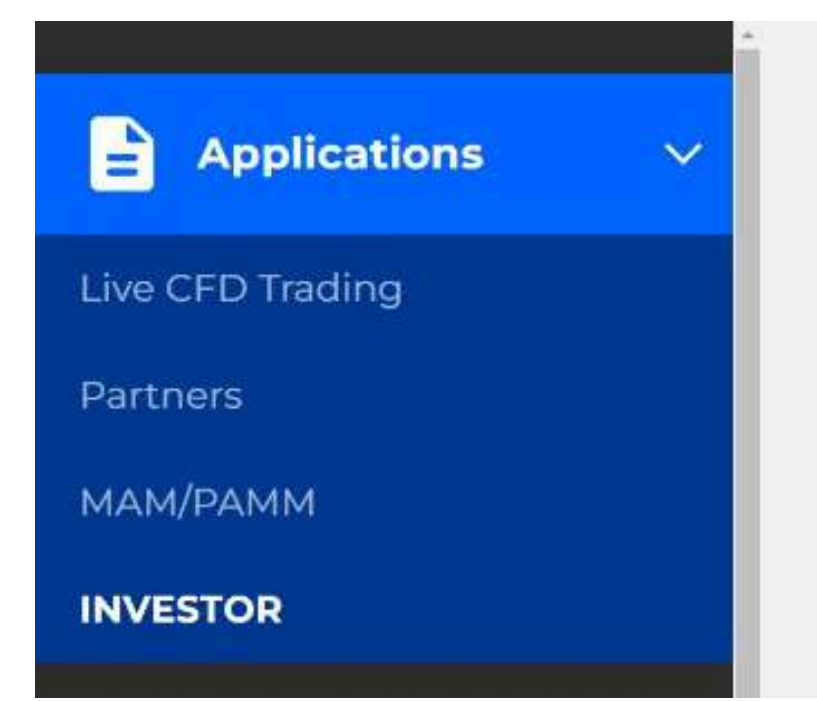

#### Submitted

Thank you for applying for an Investor account with us. Our team is reviewing your application and we'll get back to you within 24 hours. Upon approval, you can commence trading.

# Step 5: Once confirm, your application will approved between 24 hours.

| Applications >     |
|--------------------|
| Trading Accounts V |
| Live               |
| Demo               |
| Partner            |
| Investor           |
| MAM                |
| My Wallet >        |
|                    |

# Step 6: Once Investor account approved: You will see your investor account at "Investor" under the "Trading Accounts" .

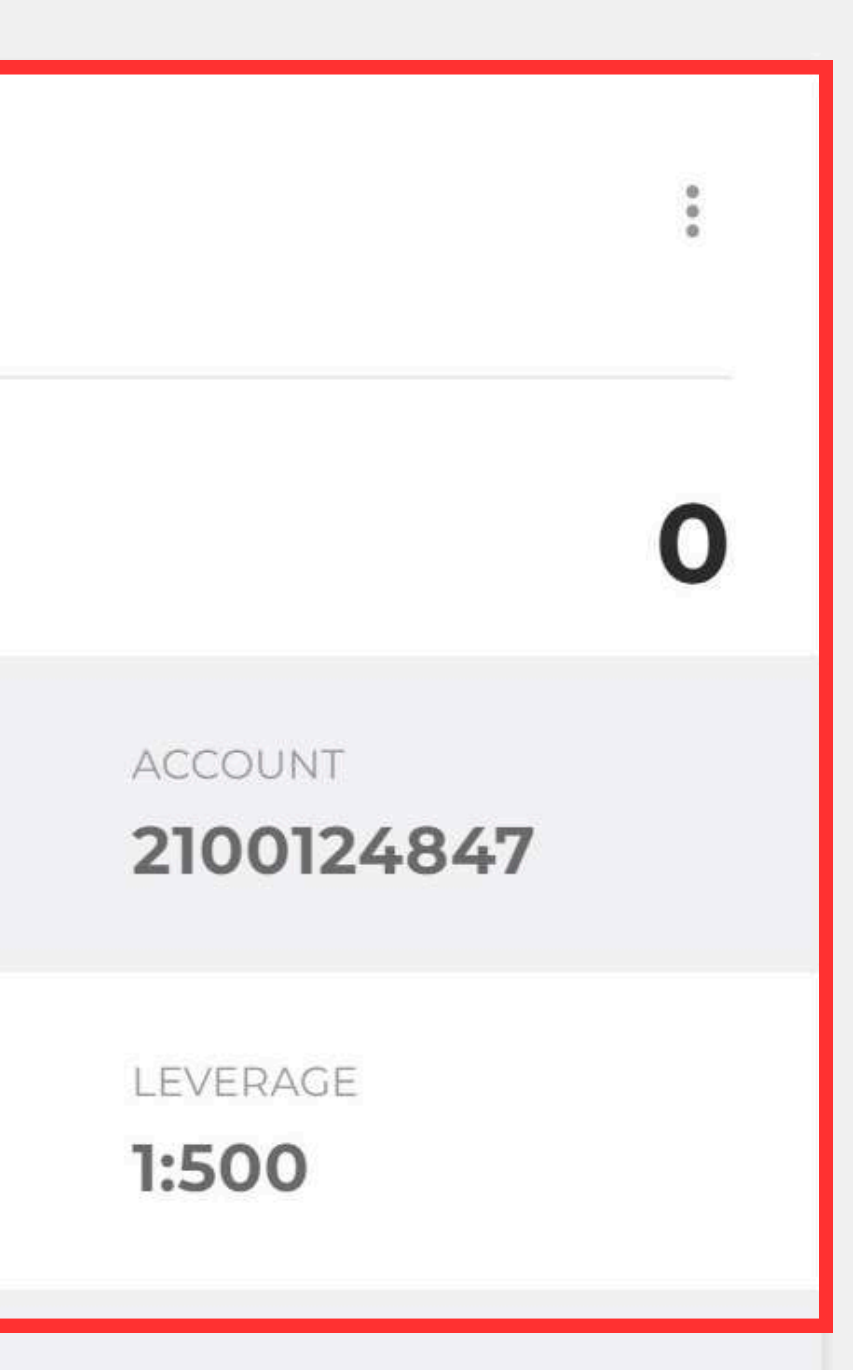

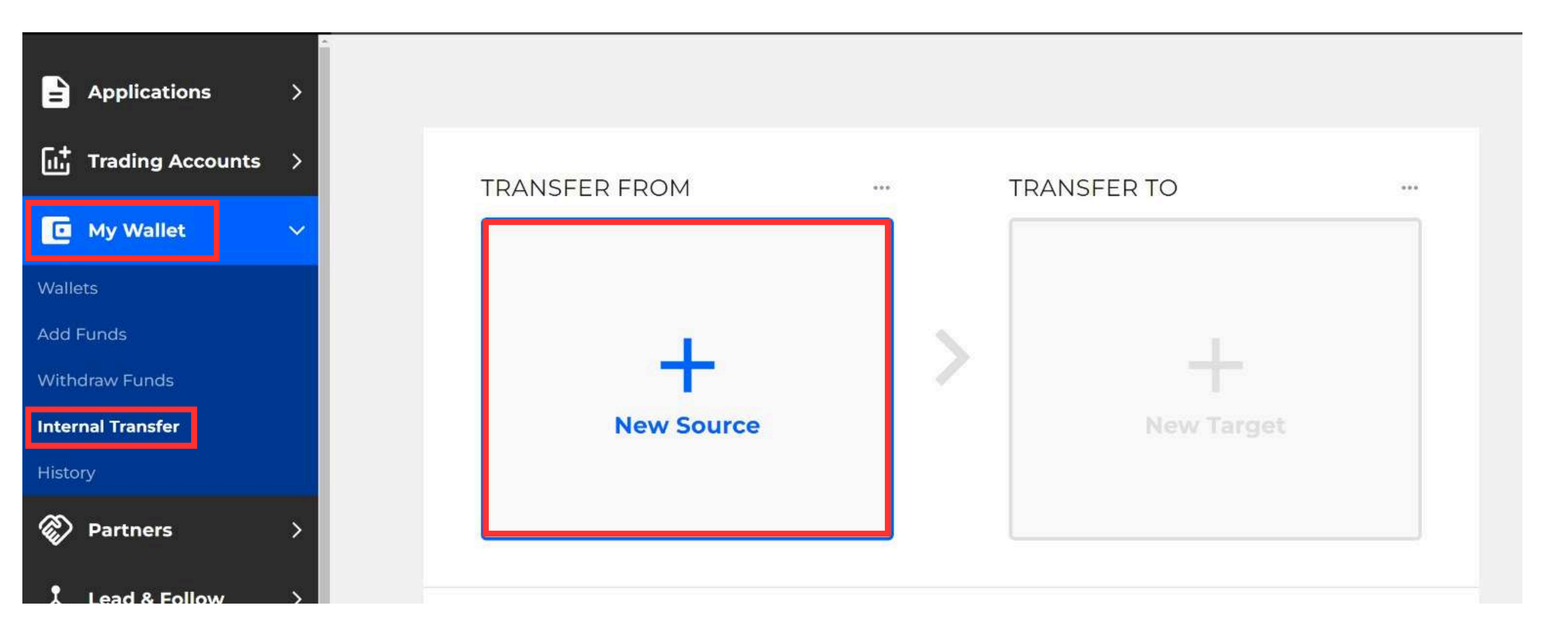

# Step 7: Transfer fund into Investor PAMM Account: Click "My Wallet", "Internal Transfer", Click "New Source".

#### **Source Selection**

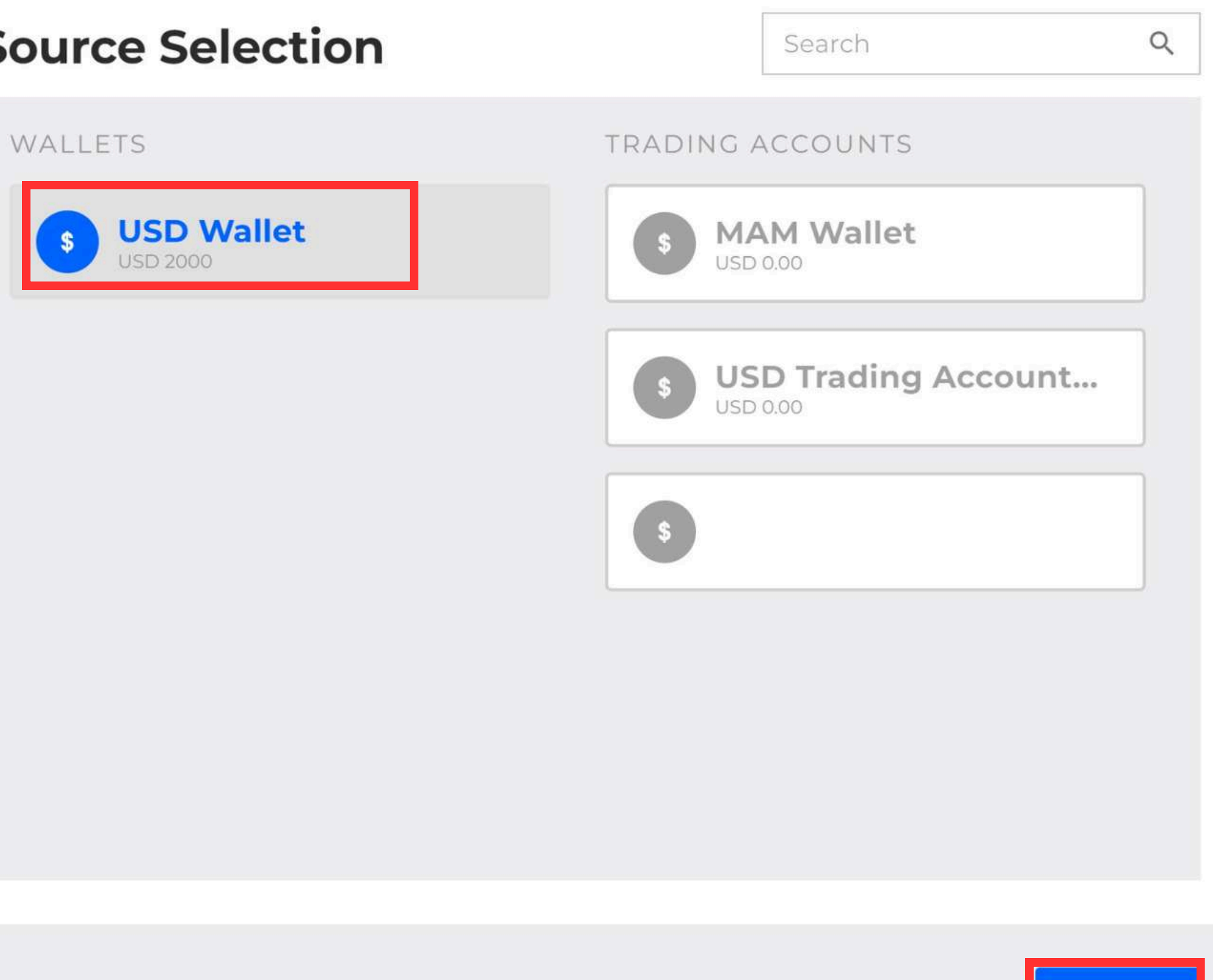

## Step 8: Click "USD Wallet", click "Done".

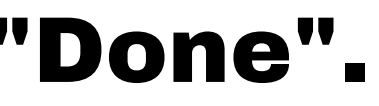

Done

| S USD Wa        | allet                   |  |
|-----------------|-------------------------|--|
| OPENING BALANCE | 2000.00                 |  |
| CLOSING BALANCE | -2000.00<br><b>0.00</b> |  |

### Step 9: Key in amount. Click "New Target".

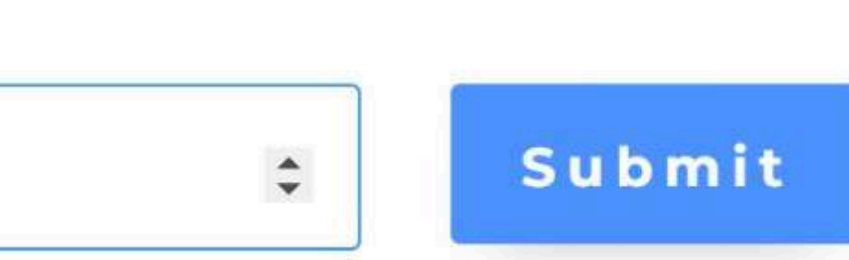

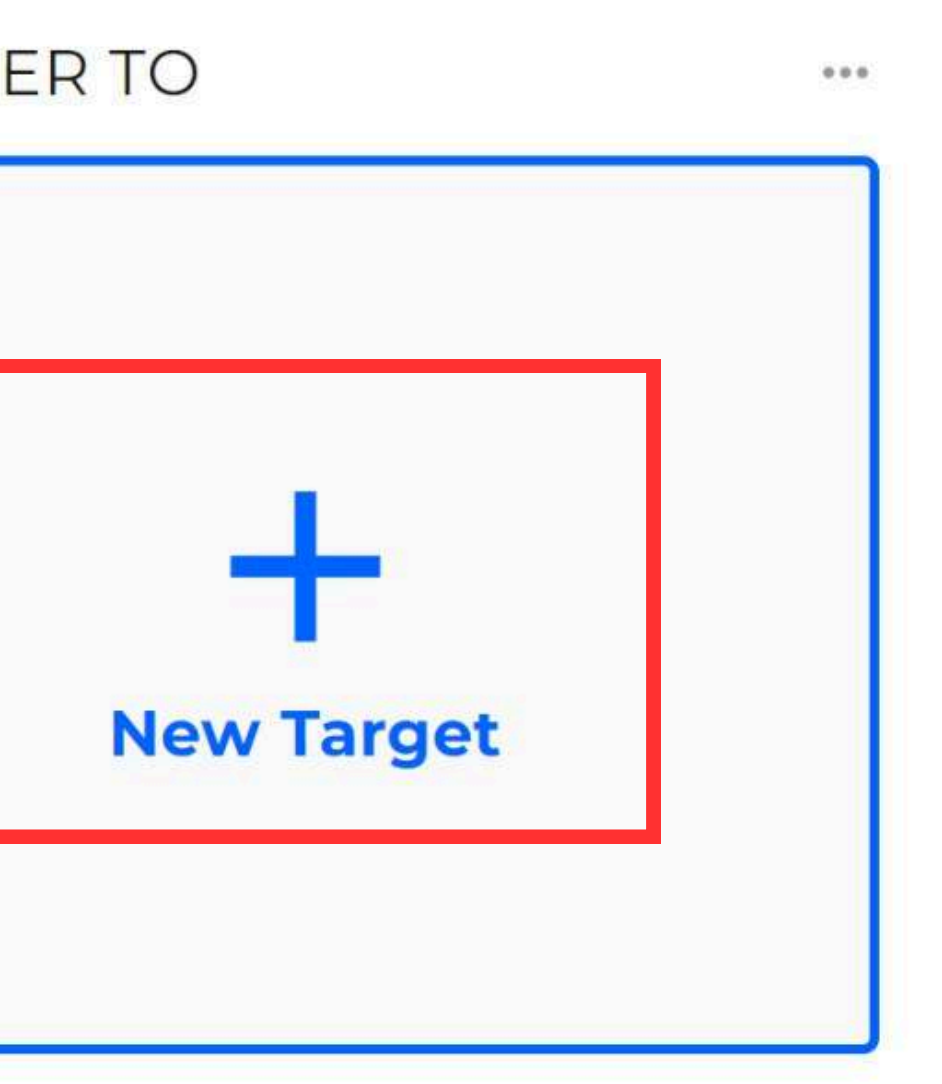

#### **Target Selection**

## TRADING ACCOU WALLETS MAM Wa **USD** Wallet \$ SELECTED \$ USD 0.00 USD 2000 **USD** Trad \$ USD 0.00 \$

#### **Step 11: Click "Investor Account"**

| n            | Q |
|--------------|---|
|              |   |
| NTS          |   |
| llet         |   |
|              |   |
| ling Account |   |
|              |   |
|              |   |
|              |   |
|              |   |
|              |   |
|              |   |
|              |   |
|              |   |
|              |   |
|              |   |
|              |   |
|              |   |
|              |   |

#### TRANSFER FROM

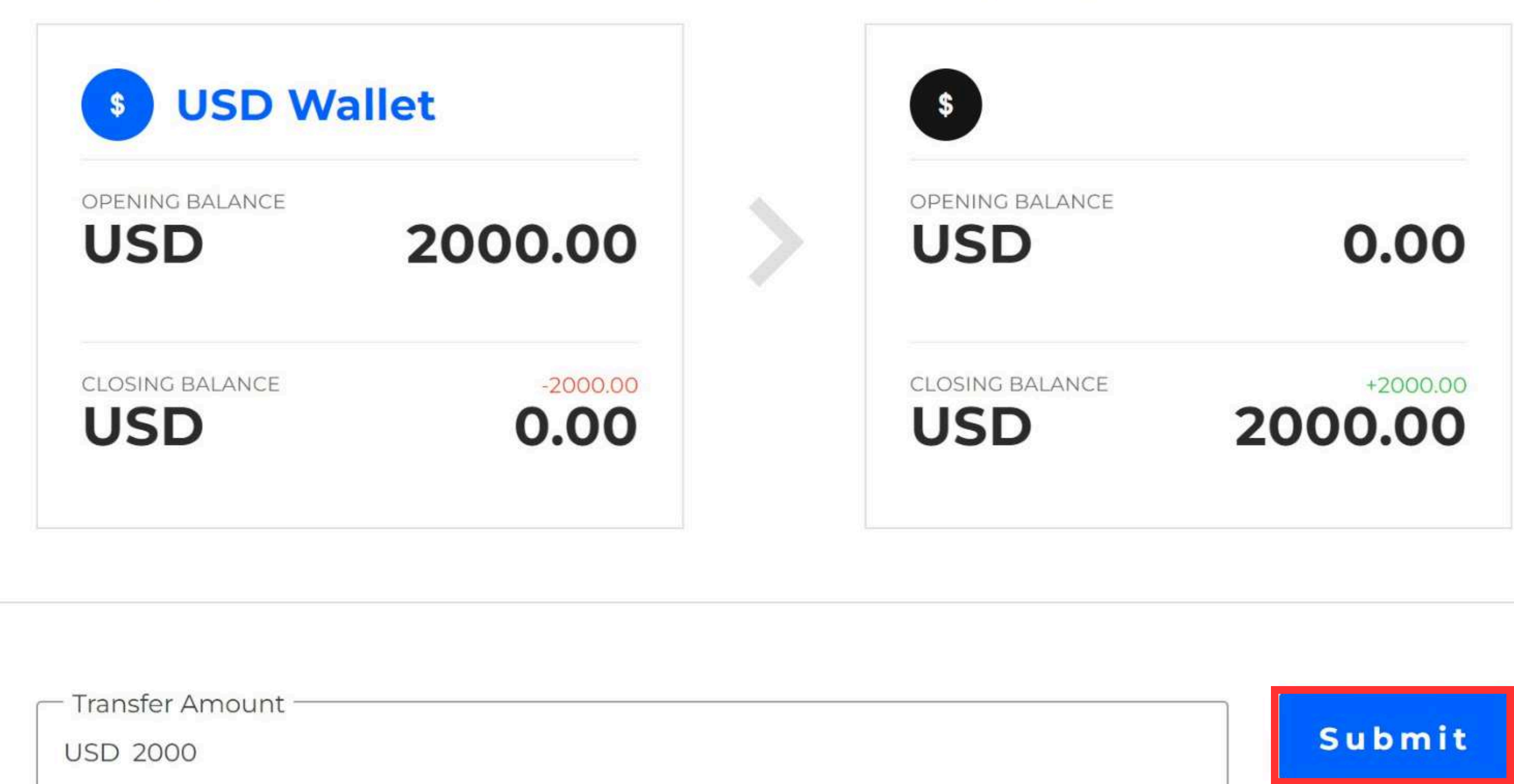

...

#### Step 12: Click "Submit".

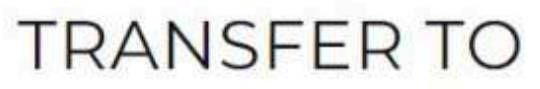

...

This will transfer **USD \$2000** from **USD Wallet** to

Please click on "Proceed" to continue with the transfer. The process may take a few seconds.

Cancel

#### **Step 13: Click "Proceed".**

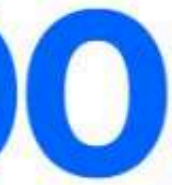

#### - Investor Account

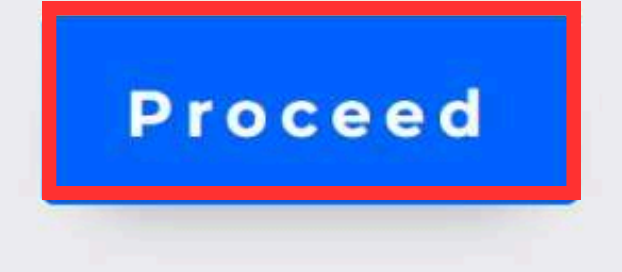

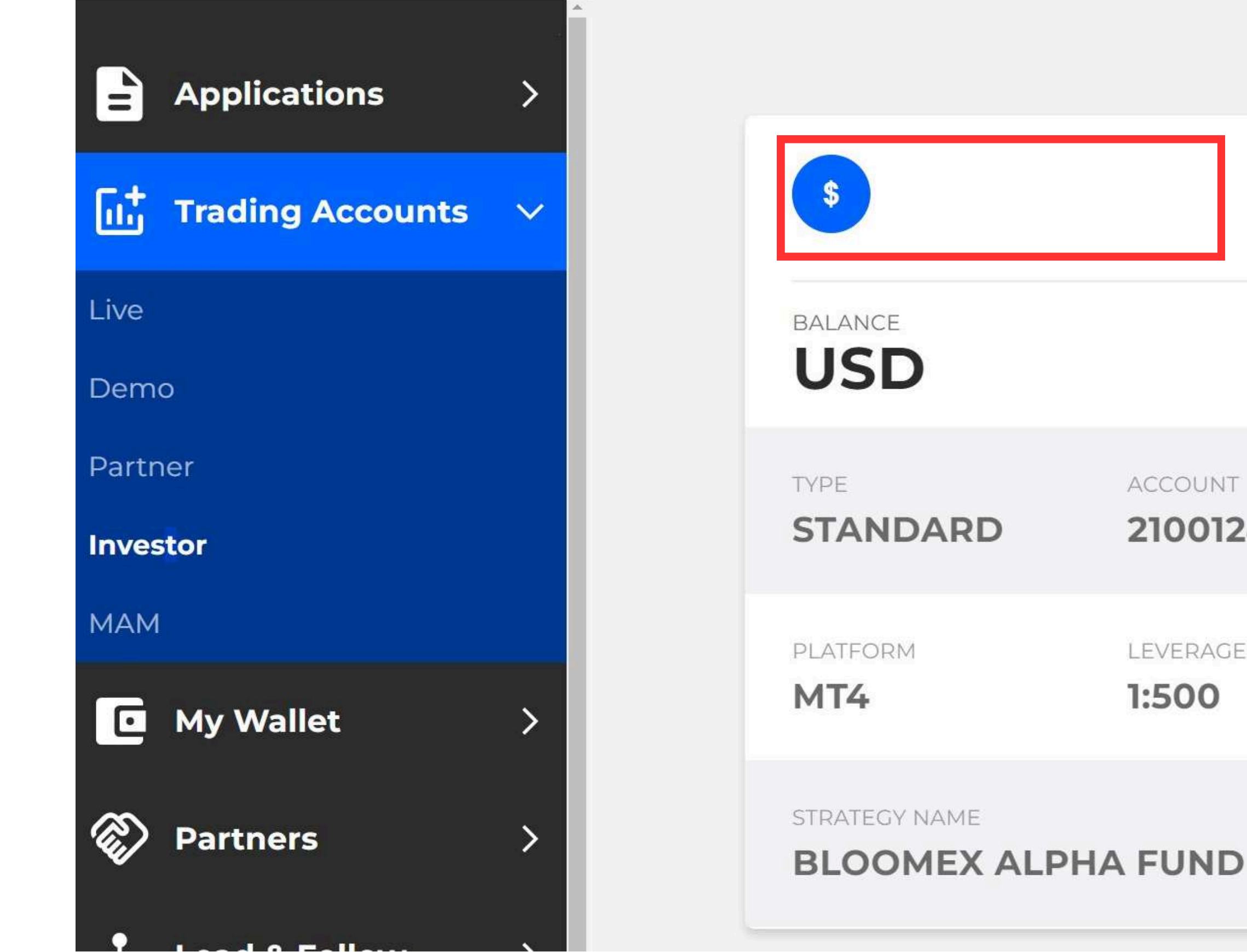

# **Step 14: Done transfer, you can check your Investor PAMM** balance at "Investor" under "Trading Account".

#### 1:500

LEVERAGE

#### 2100124847

ACCOUNT

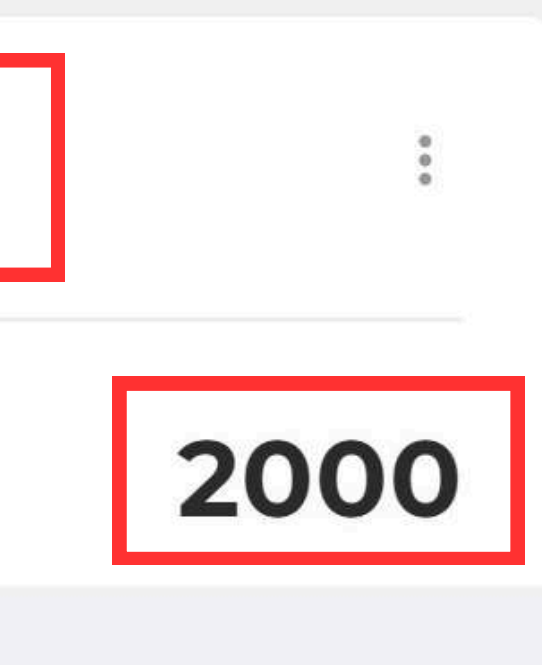